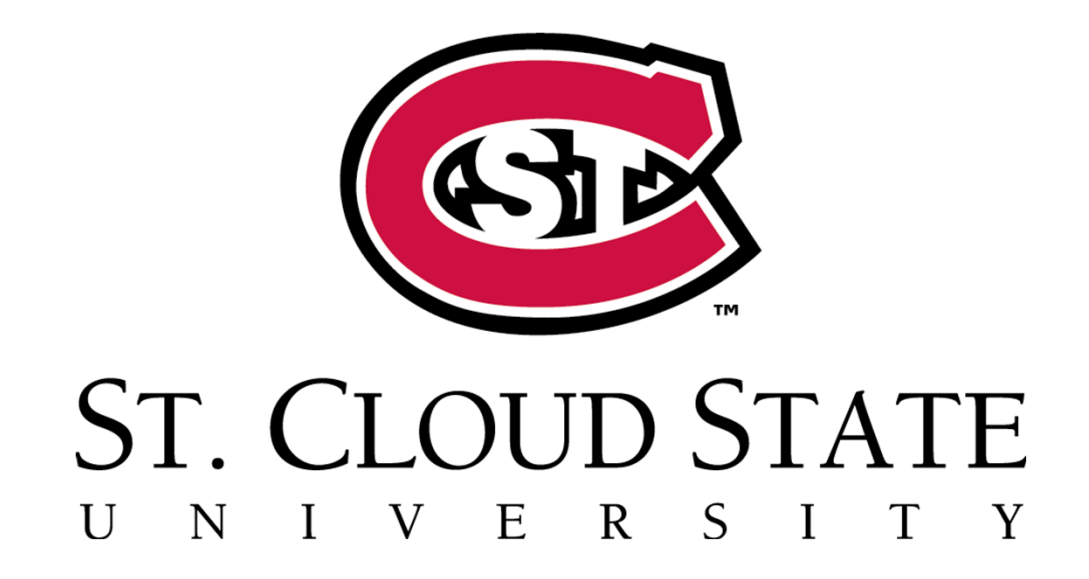

## Huskies in the High School

Step-by-Step Application Guide

### **\*\*IMPORTANT NOTES\*\***

Students – if you already applied and/or participated, do not apply again. A second application may create a duplicate record and cause delays.

Students that have participated at any other Minnesota State institution should use the same StarID to log into the SCSU application system.

StarID: Only one per student across all Minnesota State Colleges & Universities. A StarID is two letters, four numbers, two letters - "ab1234cd".

Student ID Number (TechID at SCSU): Different at each institution.

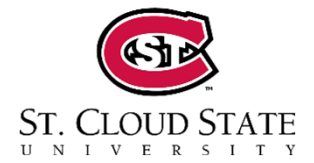

### **\*\*IMPORTANT NOTE\*\***

Students, if you already applied and/or participated, do not apply again. A second application may create a duplicate record and cause delays.

1. Go to the St. Cloud State University HHS homepage.

www.stcloudstate.edu/huskiesinthe HS

2. Click **Apply to HHS**.

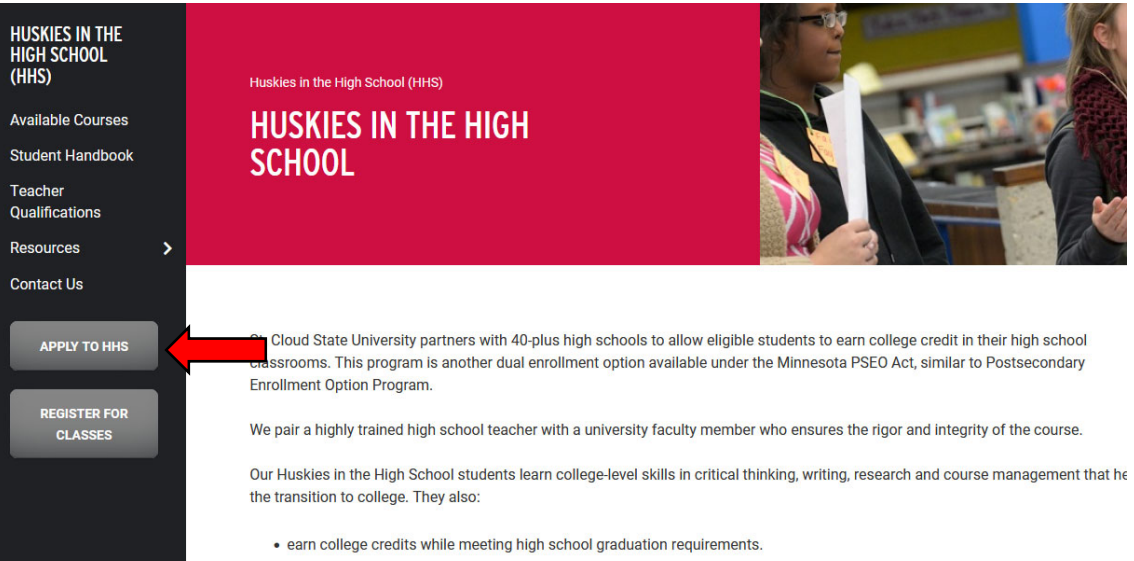

anroll in classes right on their high school campus and avoid compating for space in classes

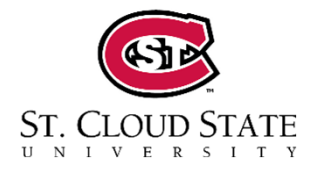

3. Students who HAVE a StarID from another Minnesota State institution should select **Login**. Then skip to step 5.

ST. CLOUD STATE

UNIVERSIT

Students who DO NOT have a StarID should click **Create StarID**.

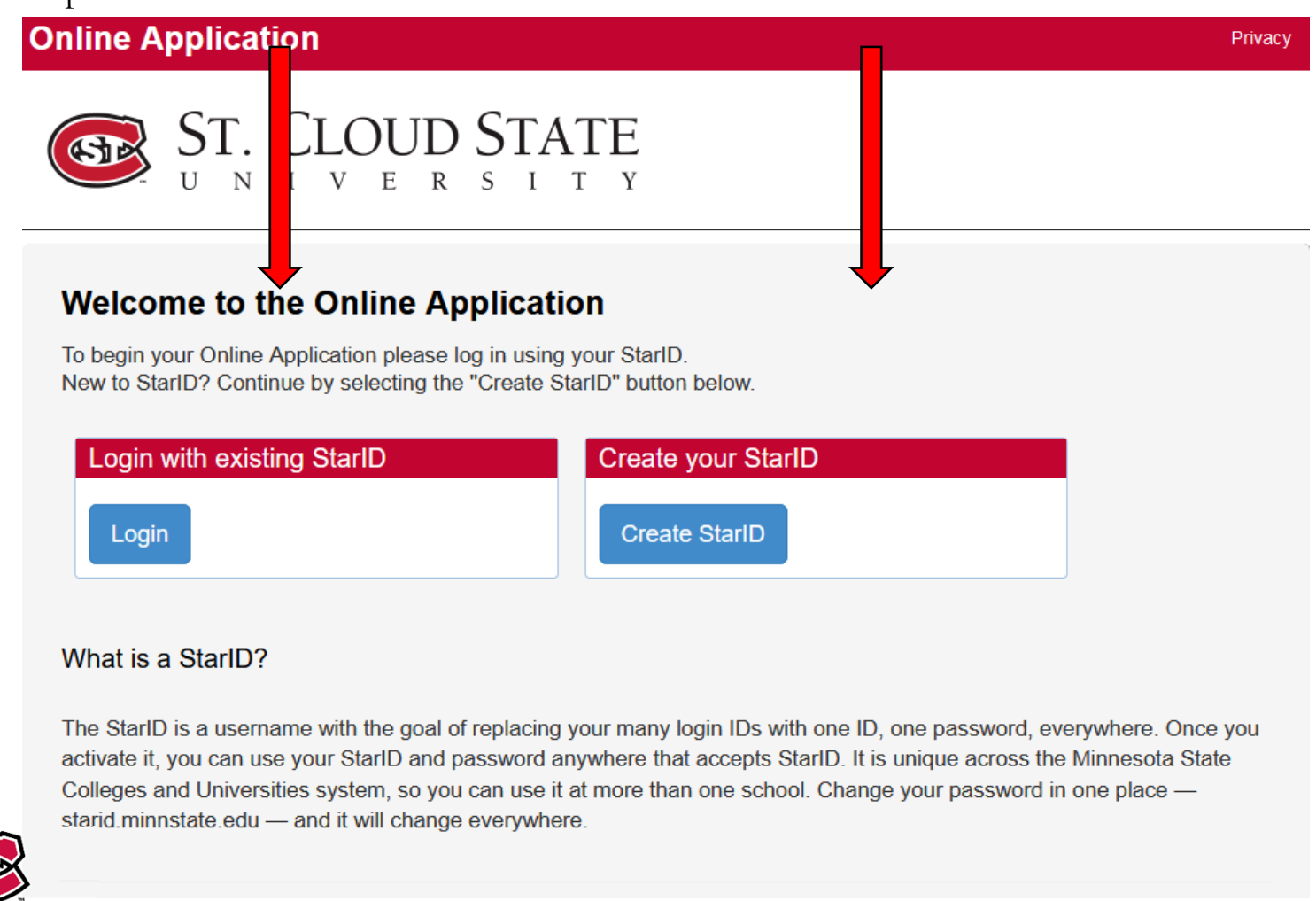

# What is my StarID? How do I reset my password?

## https://starid.minnstate.edu

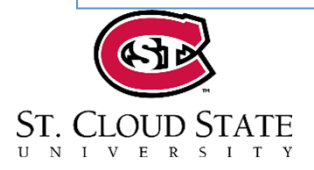

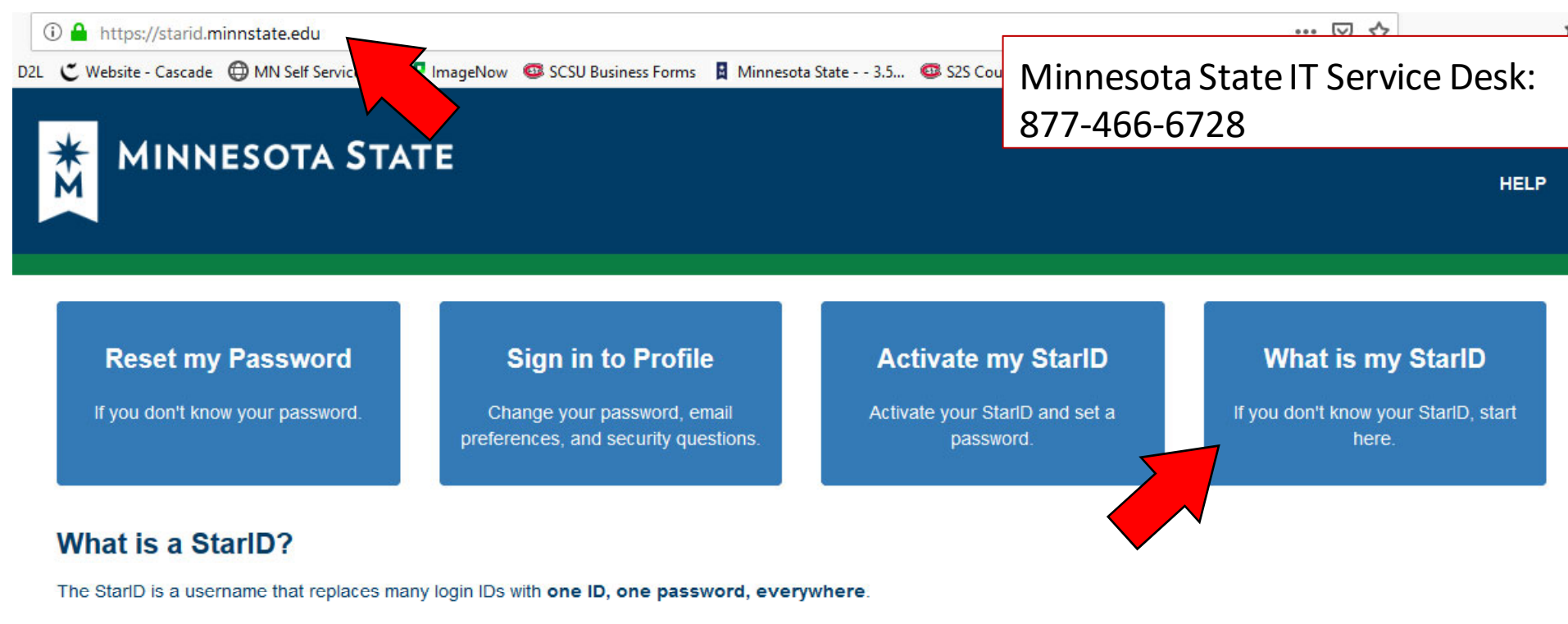

You only need one StarlD: you can use the same StarlD across Minnesota State to log into many services like email, D2L Brightspace, and more. Change your password in one place — <u>starid.minnstate.edu</u> — and it changes everywhere.

For more information, see StarID Help and FAQ

You can reset your password and find your StarID on this website. We recommend using the "What is my StarID" option.

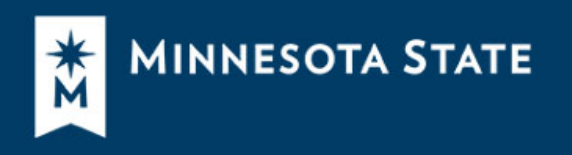

#### What is my StarID?

Select one of the options below if you don't know your StarID.

I know my Tech ID (8 digit student ID)

I know my email address
 Enter an email address associated with your StarID account. We will send a verification code you can use to authenticate in the next step.
 Email address
 Enter an email address
 Continue

Type in the email address associated with your existing account, and it will send you a verification code.

+ I nave my norary caru

I know my State employee number (8 digits)

Return to Self Service signin.

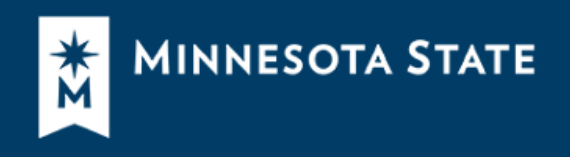

### Minnesota State IT Service Desk: 877-466-6728

### What is my StarID?

Select one of the options below if you don't know your StarID.

| ✓ I know my Tech ID (8 digit student ID)                 |   |
|----------------------------------------------------------|---|
|                                                          |   |
| ✓ I know my email address                                |   |
|                                                          |   |
| ✓ I have a verification code                             |   |
|                                                          |   |
| A verification code has been sent to                     |   |
| Code                                                     |   |
|                                                          |   |
| <ul><li>     E Continue     </li></ul>                   |   |
| Enter in the verification code here and click "continue" | ] |
|                                                          |   |
| ✓ I have my library card                                 |   |
|                                                          |   |

✓ I know my State employee number (8 digits)

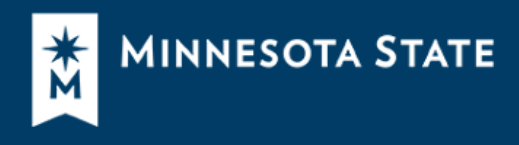

Minnesota State IT Service Desk: 877-466-6728

#### Your StarID is

You may continue to set your password (it is not required now). Otherwise, return to self-service home.

| Reset Password                                                                                                    |
|----------------------------------------------------------------------------------------------------|
| New Password                                                                                                    |
|                                                                                                    |
| Confirm New Password                                                                                                    |
| Passwords must be at least 8 characters long and must contain at least three of these types of characters: upper-case letters, lower-case letters, numbers, and special characters. Passwords may not include your name. Do not re-use passwords. |
| StarID Notification Email (preferred email)                                                                                                    |
| Select the email address we use to send email about your StarID (password changes, expiration, etc.)                                                                                                    |
| ✓                                                                                                    |
| I acknowledge that I am subject to the terms of access and use as defined in Board Policy 5.22 Acceptable Use of<br>Computers and Information Technology Resources.                                                                               |
| Set Password                                                                                                    |

Return to Self Service signin.

It will automatically give you the option to reset your password here.

Minnesota State Colleges and Universities is an equal opportunity employer and educator.

### **Online Application**

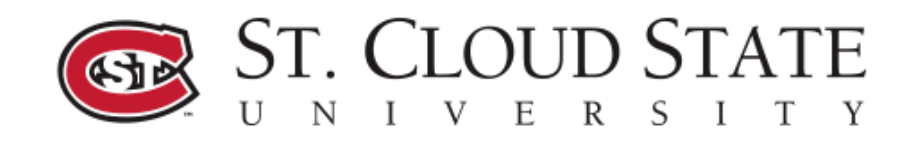

### Welcome to the Online Application

To begin your Online Application please log in using your StarID. New to StarID? Continue by selecting the "Create StarID" button below.

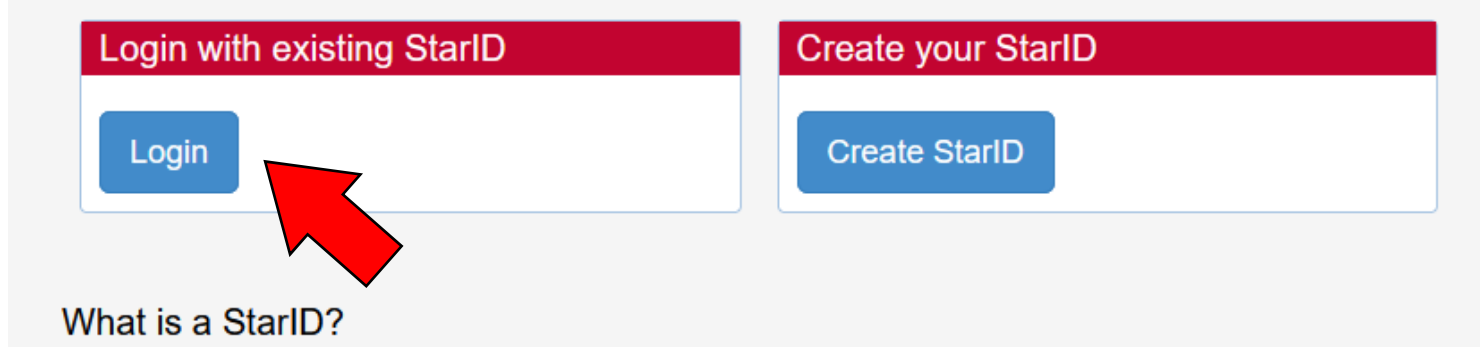

The StarID is a username with the goal of replacing your many login IDs with one ID, one password, everywhere. Once you activate it, you can use your StarID and password anywhere that accepts StarID. It is unique across the Minnesota State Colleges and Universities system, so you can use it at more than one school. Change your password in one place —

Now you can login with your StarID and password.

### \*Only for students that have a StarID\*

10

# How do I get a StarID?

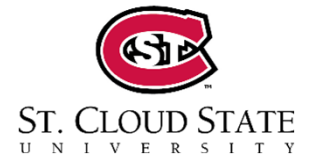

### **Online Application**

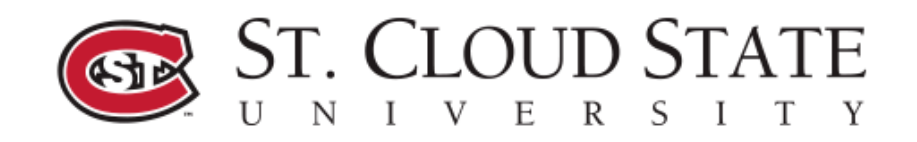

### Welcome to the Online Application

To begin your Online Application please log in using your StarID. New to StarID? Continue by selecting the "Create StarID" button below.

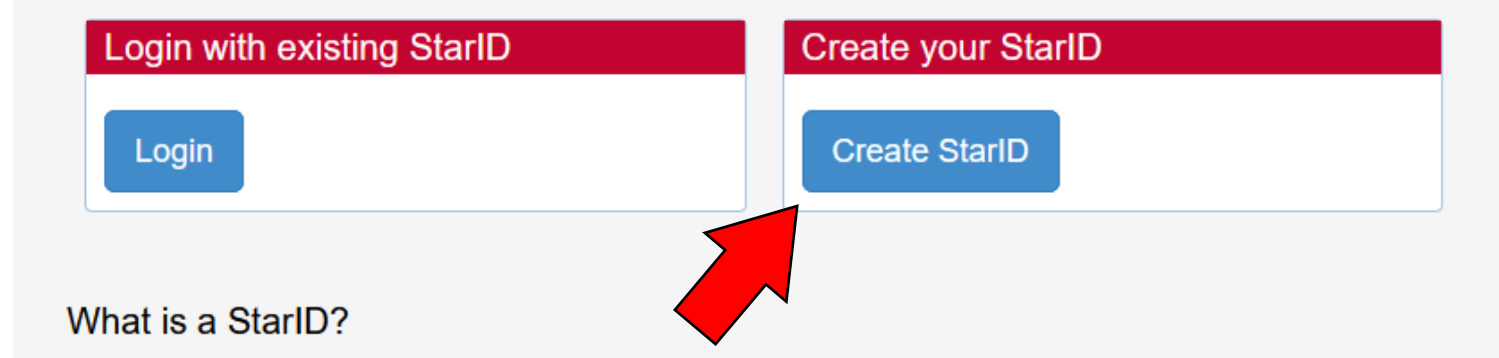

The StarID is a username with the goal of replacing your many login IDs with one ID, one password, everywhere. Once you activate it, you can use your StarID and password anywhere that accepts StarID. It is unique across the Minnesota State Colleges and Universities system, so you can use it at more than one school. Change your password in one place —

If you don't have a StarID, you can create one here!

4. Skip this step if you logged in with your StarID.

Name: Legal first & last name

### Email address:

Use a personal email address.

Do not use your parent's email.

Do not use your high school email.

### Click Get my StarID.

Save your password and StarID in a safe spot.

| Create StarID                                                                                                    | * Last Name                                                                                                    |
|----------------------------------------------------------------------------------------------------|----------------------------------------------------------------------------------------------------|
|                                                                                                    |                                                                                                    |
| <ul> <li>Email Address</li> <li>The password complete password security guite</li> <li>Changed at least</li> <li>Must be at least</li> <li>Use at least 3 of</li> <li>May not have be</li> </ul> | Re-enter Email Address exity requirement associated with the StarID complies with the Minnesota State Colleges and Universit deline. Passwords must meet or exceed these criteria: t every 180 days. 8 characters long. these types of characters: uppercase, lowercase, numbers, special characters. en used before. |
| <ul> <li>May not contain</li> </ul>                                                                                                    | your first name or last name if they are longer than 2 characters.                                                                                                    |
| Encoial characters in                                                                                                    | Show characters use these holds $70.00 \text{ Cm}^{-1}$ s $70.00 \text{ Cm}^{-1}$                                                                                                    |
| Special characters inc<br>* Password                                                                                                    | * Re-enter Password                                                                                                    |

5. Log in with your StarID & password.

St. Cloud State Please login to continue. University 720 Fourth Ave. S. St. Cloud, MN 56301-4498 The '\*' indicates a required field. USA \* StarID: ab1234cd Need Login Help? Need an ID? Sign Up Now. Phone: 320-308-0121 \* Password: Toll-free: 1-877-654-7278 Institution: St. Cloud State University  $\sim$ Display Name: Display and print your name until next login. To Telecommunications Device for the protect your identity, you may wish to print only at secured locations. Deaf: 1-800-627-3529 logi You must logout when finished to ensure that nobody else gains access to your records.

ST. CLOUD STATE

- ST. CLOUD STATE U N I V E R S I T Y
- 6. Verify that your legal name and email address are correct. Do not use your high school email or parent's email. This may already be filled in for you.

| er your name as  | it appears on your U.   | 5. Social Security card or p | asspon.                            |
|------------------|-------------------------|------------------------------|------------------------------------|
| First Name       | Middle Name             | Last Name                    | Name Suffix (Jr. Sr II III)        |
|                  |                         |                              |                                    |
| nter an email ad | dress specifically crea | lied for your use and that y | ou check most often since you will |

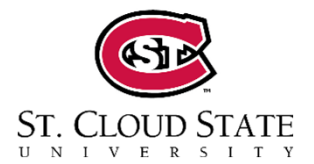

### 7. Social Security Number:

Optional, but helpful in resetting passwords in the future.

### Date of Birth:

Required

Optional

#### Personal - Social Security Number (SSN) and Date of Birth:

4 Education

Providing your SSN and Date of Birth is voluntary and failing to do so will have no effect on the processing or consideration of your application. This information is requested to help identify your record within the system and ensure that all of your data is matched together, including financial aid application information, if applicable. If you provide your SSN and Date of Birth, it will be used by school officials for positive identification, institutional research, and required state and federal reporting. It may also be used within the system for purposes such as system consumer and alumni relations and to create summary data about system programs through data matches with other state agencies.

| Social Security Number (The following formats are acceptable: 333-22-4444, |  |
|----------------------------------------------------------------------------|--|
| 333224444)                                                                 |  |
| Show Social Security Number                                                |  |
|                                                                            |  |
| Date of Birth                                                              |  |
| 01/01/1900 (mm/dd/yyyy)                                                    |  |
|                                                                            |  |
| Novt .                                                                     |  |

5 Confidential 6 Major

Next -

Additional

8 Review

#### Personal - Veteran Status Personal – Veteran Status Are you now serving, or have you ever served, in the United States Armed Forces or Uniformed Services? ○ Yes ○ No Are you a spouse or dependent of an individual that is now serving, or has ever served, in the United States Armed Forces or Uniformed Services? O Neither ○ Spouse O Dependent

2 Citizenship 3 Contact

1 Personal

← Back

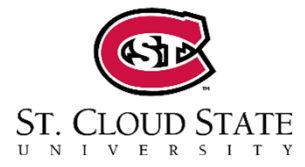

8.

15

9. Personal – Parent Education:

Optional

10. Citizenship

Please provide requested information.

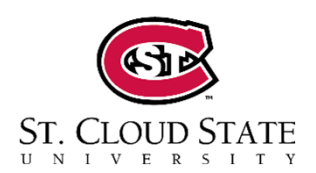

| 1 Personal 2 Citizenship 3 Contact                                                                                                    | Additional Sconfidential 6 Major Additional 8 Review Save and Exit |  |  |
|----------------------------------------------------------------------------------------------------|--------------------------------------------------------------------|--|--|
| Devenuel Devent Education                                                                                                    |                                                                    |  |  |
| Personal - Parent Education                                                                                                    |                                                                    |  |  |
| The following information will help Minnesota State Colleges and Universities evaluate student recruitment and retention policies; it will not be used as a basis for admission. Providing this information is voluntary. |                                                                    |  |  |
|                                                                                                    |                                                                    |  |  |
| What is the highest level of education for your parent(s)/guardian(s)?                                                                                                    |                                                                    |  |  |
| Please respond for the parent(s), adoptive parent(s) who raised you.                                                                                                    |                                                                    |  |  |
| First Parent/Guardian                                                                                                    | Second Parent/Guardian                                             |  |  |
| O No high school diploma                                                                                                    | O No high school diploma                                           |  |  |
| ○ High school diploma                                                                                                    | O High school diploma                                              |  |  |
| ○ Some college                                                                                                    | O Some college                                                     |  |  |
| ○ Two-year college degree/diploma                                                                                                    | O Two-year college degree/diploma                                  |  |  |
| O Bachelor's degree or higher                                                                                                    | O Bachelor's degree or higher                                      |  |  |
| ○ Unknown                                                                                                    | O Unknown                                                          |  |  |
|                                                                                                    |                                                                    |  |  |
| ← Back                                                                                                    | Continue to Citizenship →                                          |  |  |
|                                                                                                    |                                                                    |  |  |
|                                                                                                    |                                                                    |  |  |
|                                                                                                    |                                                                    |  |  |
|                                                                                                    |                                                                    |  |  |
| (1) Personal (2) Citizenship (3) Contact                                                                                                    | (4) Education (5) Contidential (6) Major (7) Additional (8) Review |  |  |
| Citizenship                                                                                                    |                                                                    |  |  |
|                                                                                                    |                                                                    |  |  |
| Which best describes your current                                                                                                    | nt citizenship status?                                             |  |  |
| OU.S. Citizen or Dual National with                                                                                                    | U.S. Citizenship O International Visa Holder or Seeker O Other     |  |  |
|                                                                                                    |                                                                    |  |  |
|                                                                                                    |                                                                    |  |  |
| ← Back to Personal                                                                                                    | Continue to Contact →                                              |  |  |
|                                                                                                    |                                                                    |  |  |

|     |                                                                                                    | MINNESOTA STATE                                                                                                    |
|-----|----------------------------------------------------------------------------------------------------|----------------------------------------------------------------------------------------------------|
|     |                                                                                                    | 1 Personal 2 Citizenship 3 Contact 4 Education 5 Confidential 6 Major 7 Additional 8 Review Save and Exit                                                        |
|     |                                                                                                    | Contact - Residency                                                                                                    |
| 11. | Contact Residency                                                                                                    | ♣ Are you a resident of Minnesota? ○ Yes ○ No                                                                                                    |
|     | Required                                                                                                    | How long have you lived in this state?     Years Months                                                                                                    |
|     |                                                                                                    | ← Return to Citizenship Next →                                                                                                    |
|     |                                                                                                    | MINNESOTA STATE                                                                                                    |
|     |                                                                                                    | 1 Personal 2 Citizenship 3 Contact 4 Education 6 Confidential 6 Major 7 Additional 8 Review Save and Exit                                                        |
| 12. | <b>Contact – Address</b><br><b>Required</b><br>Verify your address if pre-filled and<br>skip to step 14 or Add Permanent<br>Address. | Contact - Address                                                                                                    |
|     |                                                                                                    | If you supply more than one address, please select which address you would prefer to receive mail at by clicking the radio button in front of that address type. |
|     |                                                                                                    | # Entry of at least one address is required.                                                                                                    |
|     |                                                                                                    | Permanent Address Add                                                                                                    |
|     |                                                                                                    | O Local Address Add                                                                                                    |
|     |                                                                                                    | O International Address                                                                                                    |
|     |                                                                                                    | $\leftarrow Back \qquad \qquad Next \rightarrow$                                                                                                    |

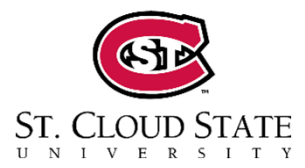

13. Skip this step if your address was already entered.

Click **Add Permanent Address**. Provide requested information.

14. Contact – Phone Number Required

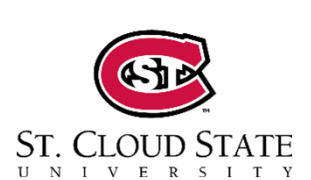

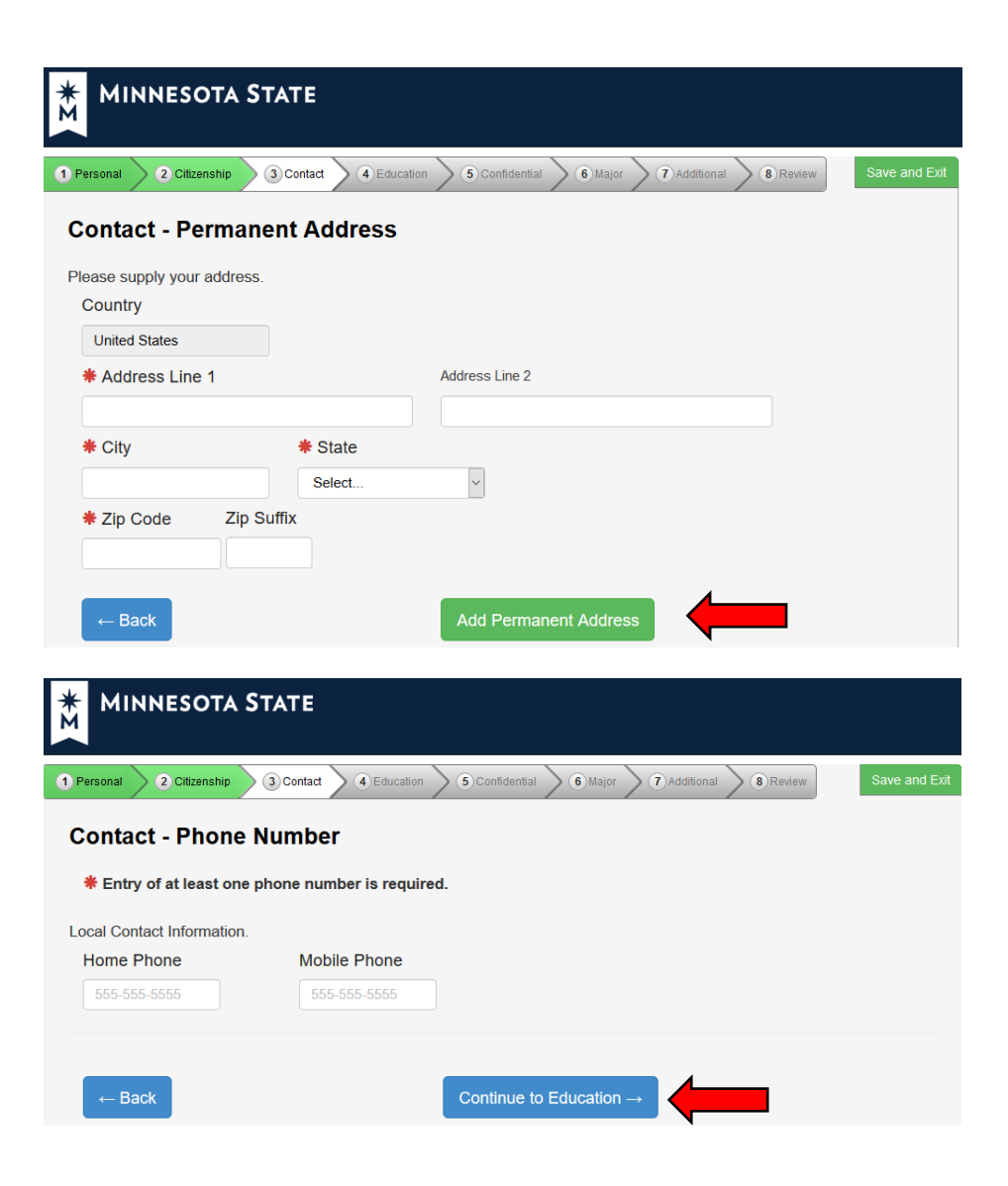

15. Education – High School Info

### Required

### 16. Education – High School Attended

High School State: Minnesota

High School: **Type in the first few** letters to expedite.

Grad year: 06/YYYY

GPA: Optional

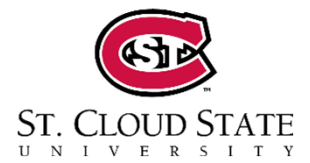

| MINNESOTA STATE                                                                                                    |        |
|----------------------------------------------------------------------------------------------------|--------|
| Personal 2 Citizenship 3 Contact & Education 5 Confidential 6 Major 7 Additional 8 Review Save an                                                                                                    | d Exit |
| Education - High School Information                                                                                                    |        |
| <ul> <li>♣ Are you currently a High School Student?</li> <li>● Yes ○ No</li> </ul>                                                                                                    |        |
| ← Back to Contact Next →                                                                                                    |        |
| MINNESOTA STATE                                                                                                    |        |
| 1 Personal 2 Citizenship 3 Contact 4 Education 6 Confidential 6 Major 7 Additional 8 Review Save and                                                                                                    | d Exit |
| Education - High School Attended:                                                                                                    |        |
| Important Note: Graduates of high schools that are not regionally accredited or recognized by the state may not be eligible for admission or for federal student financial aid. Inclusion of a high school name on this list is not an indication that it is regionally accredited or recognized by the state. |        |
| High School State:           Minnesota                                                                                                    |        |
| * High School:                                                                                                    |        |
| Please select v                                                                                                    |        |
| * Graduation or GED Date: (mm/yyyy)                                                                                                    |        |
| mm/yyyy                                                                                                    |        |
| Provide cumulative high school grade point average (GPA). If you do not have a high<br>school GPA, leave it blank. You may be asked to provide an official high school transcript<br>to verify reported GPA.                                                                                                   |        |
| High School Grade Point Average: (0.01 - 100.0)                                                                                                    |        |
| (0.01 - 100.0)                                                                                                    |        |
| ← Back Next →                                                                                                    |        |

17. Education – High School Preparation Standard.

SKIP ALL THREE

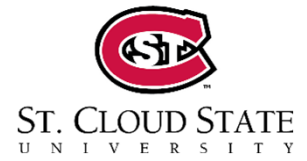

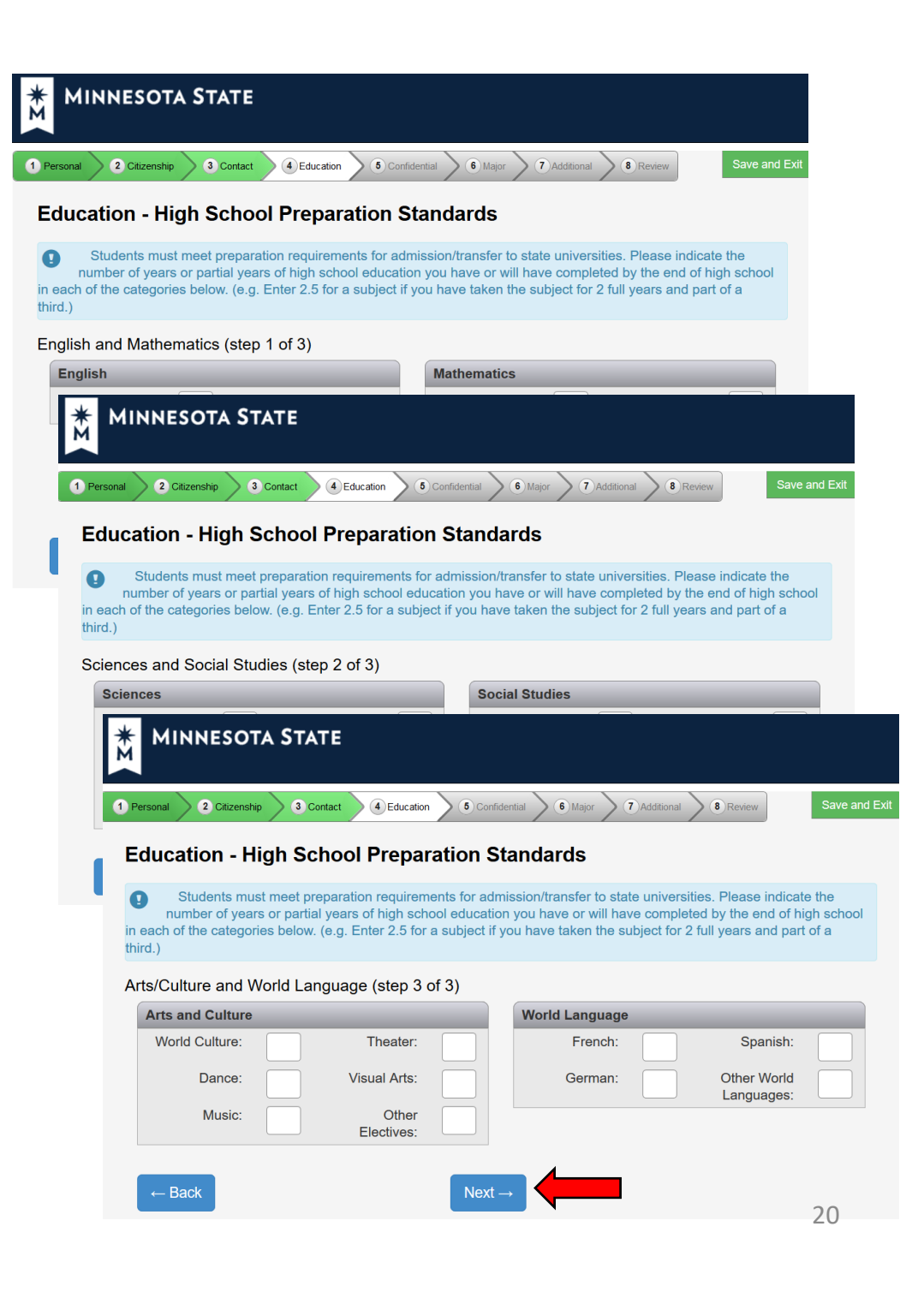

18. Education – Colleges / Universities Attended.

SKIP

| MINNESOTA STATE                                                                                                    |                               |                                 |               |  |
|----------------------------------------------------------------------------------------------------|-------------------------------|---------------------------------|---------------|--|
| 1 Personal 2 Citizenship 3 Contact 4 E                                                                                                    | ducation 5 Confidential 6     | Major 7 Additional 8 Review     | Save and Exit |  |
| Education - Colleges / Unive                                                                                                    | ersities Attended             |                                 |               |  |
| You are required to disclose all education and training received at the undergraduate or graduate level, regardless of whether or not you intend to transfer credits; a bachelor's degree is the minimum educational requirement for consideration for admission to graduate school. |                               |                                 |               |  |
| Failure to list undergraduate or gradua                                                                                                    | ate information may delay the | processing of your application. |               |  |
|                                                                                                    |                               |                                 |               |  |
| Institution Name                                                                                                    | Attendance Dates              | Degree Earned                   |               |  |
| ← Back + Add Institution                                                                                                    | Continue to Cor               | nfidential →                    |               |  |

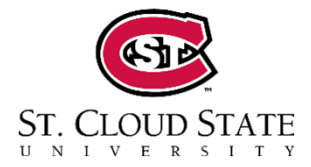

#### 19. Confidential – Demographic Information

Provide the requested information to the best of your ability.

"Sex shown on your official documents" - REQUIRED

Then click **Continue to Major**.

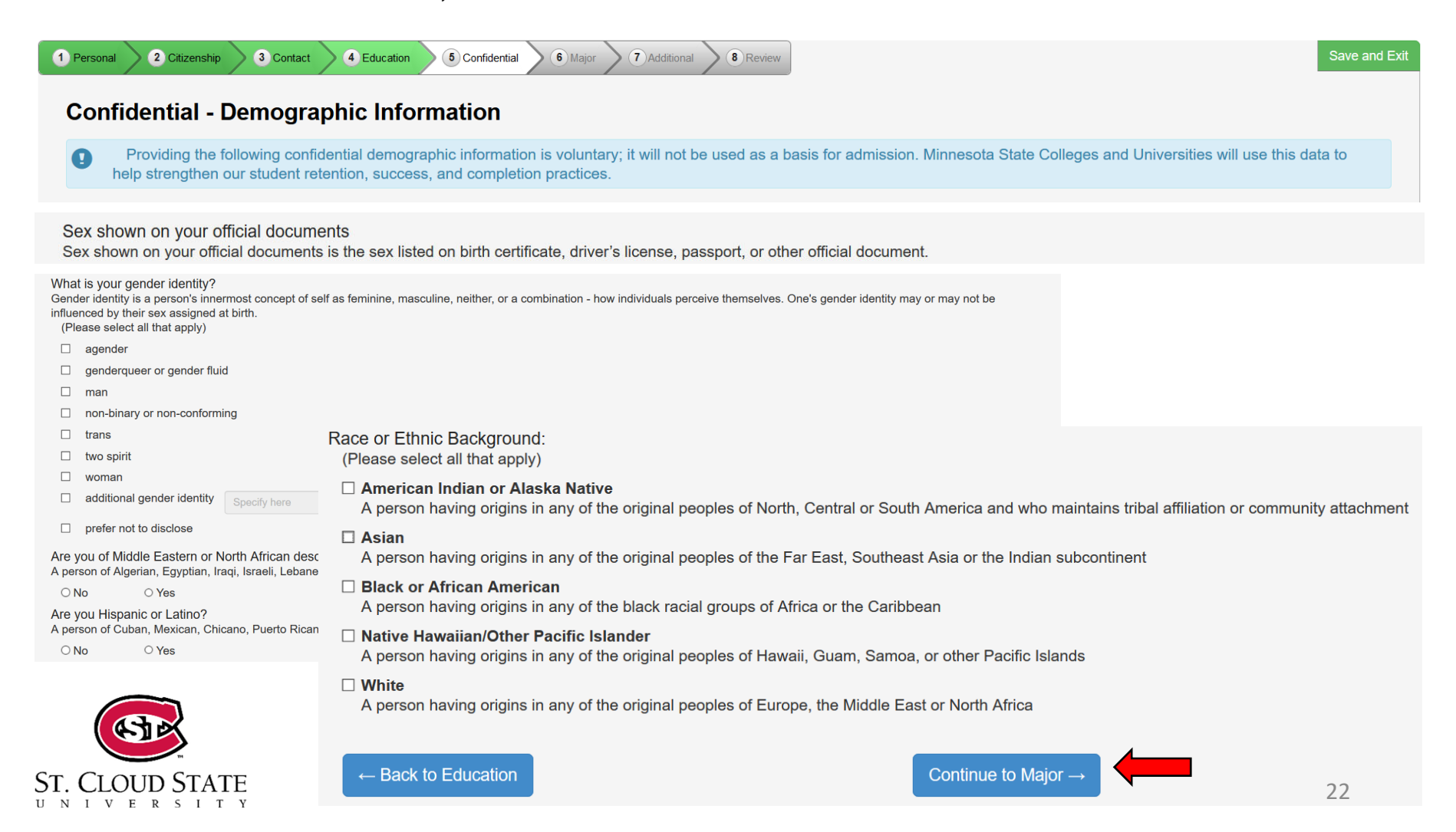

### 20. Major – Application Term

When would you like to start taking classes?

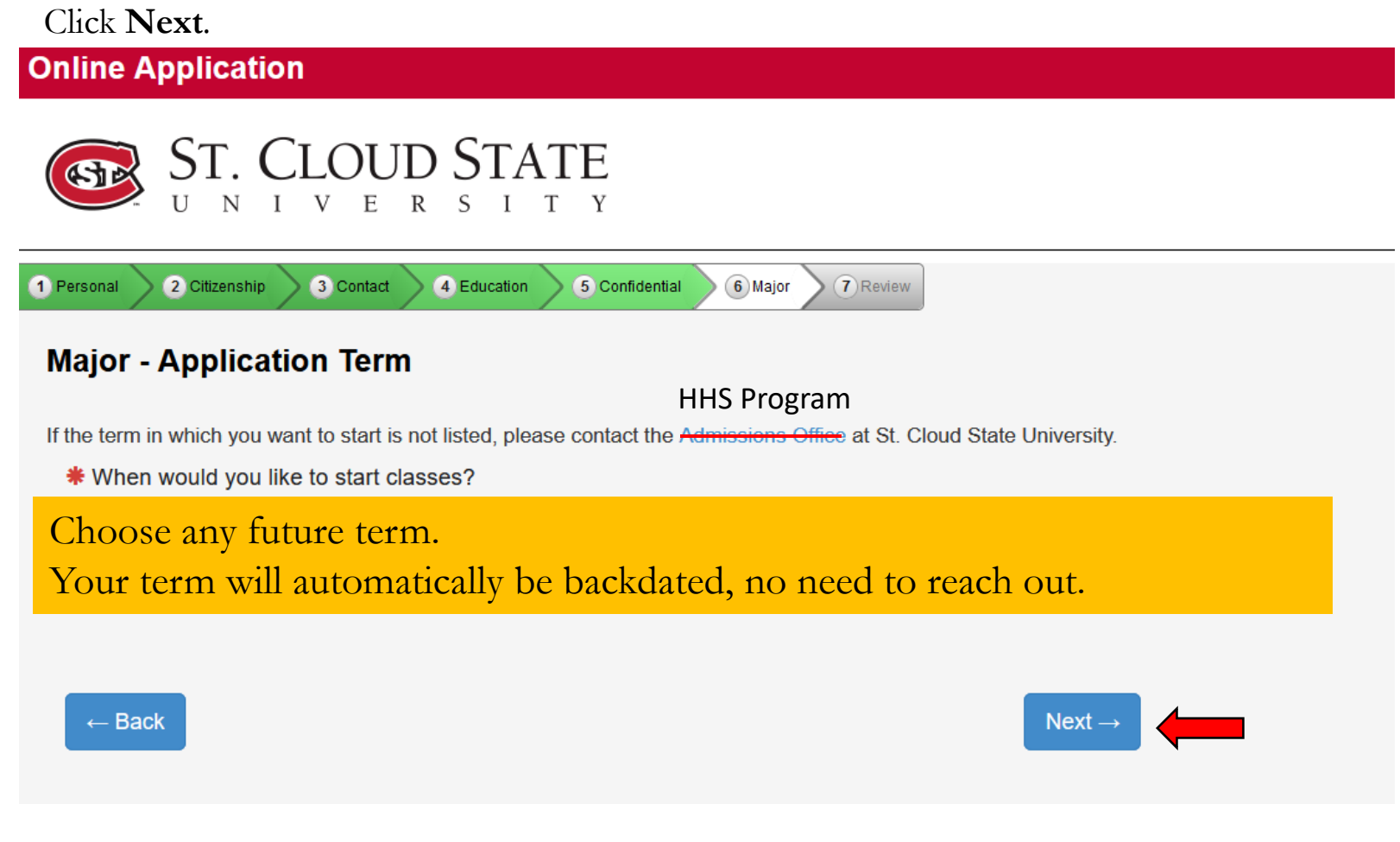

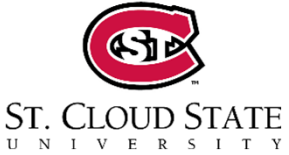

### 21. Application Type:

All HHS applicants MUST select **Post Secondary Enrollment Options (PSEO) Student**. Click **Next**.

| MINNESOTA STATE                                                                                                    |               |
|----------------------------------------------------------------------------------------------------|---------------|
| 1 Personal     2 Citizenship     3 Contact     4 Education     5 Confidential     6 Major     7 Additional     8 Review                                                           | Save and Exit |
| Application Type                                                                                                    |               |
| * Please indicate the type of student you will be?                                                                                                    |               |
| <ul> <li>First Year, Returning, or Transfer Student<br/>(Pursuing certificate, diploma, or a two-year or four-year degree; not seeking a degree, or returning student)</li> </ul> |               |
| Post Secondary Enrollment Options (PSEO) Student What's this?                                                                                                    |               |
| ← Back                                                                                                    |               |

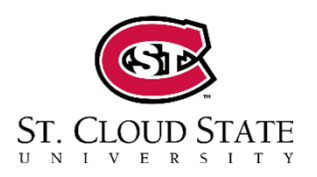

Please note: If this question is not answered exactly as indicated, you will not be able to enroll for HHS courses and your application process will be delayed.

### 22. Major – Educational Intent

All HHS applicants MUST select Complete courses, but not a degree and

Part Time Student. Click Next.

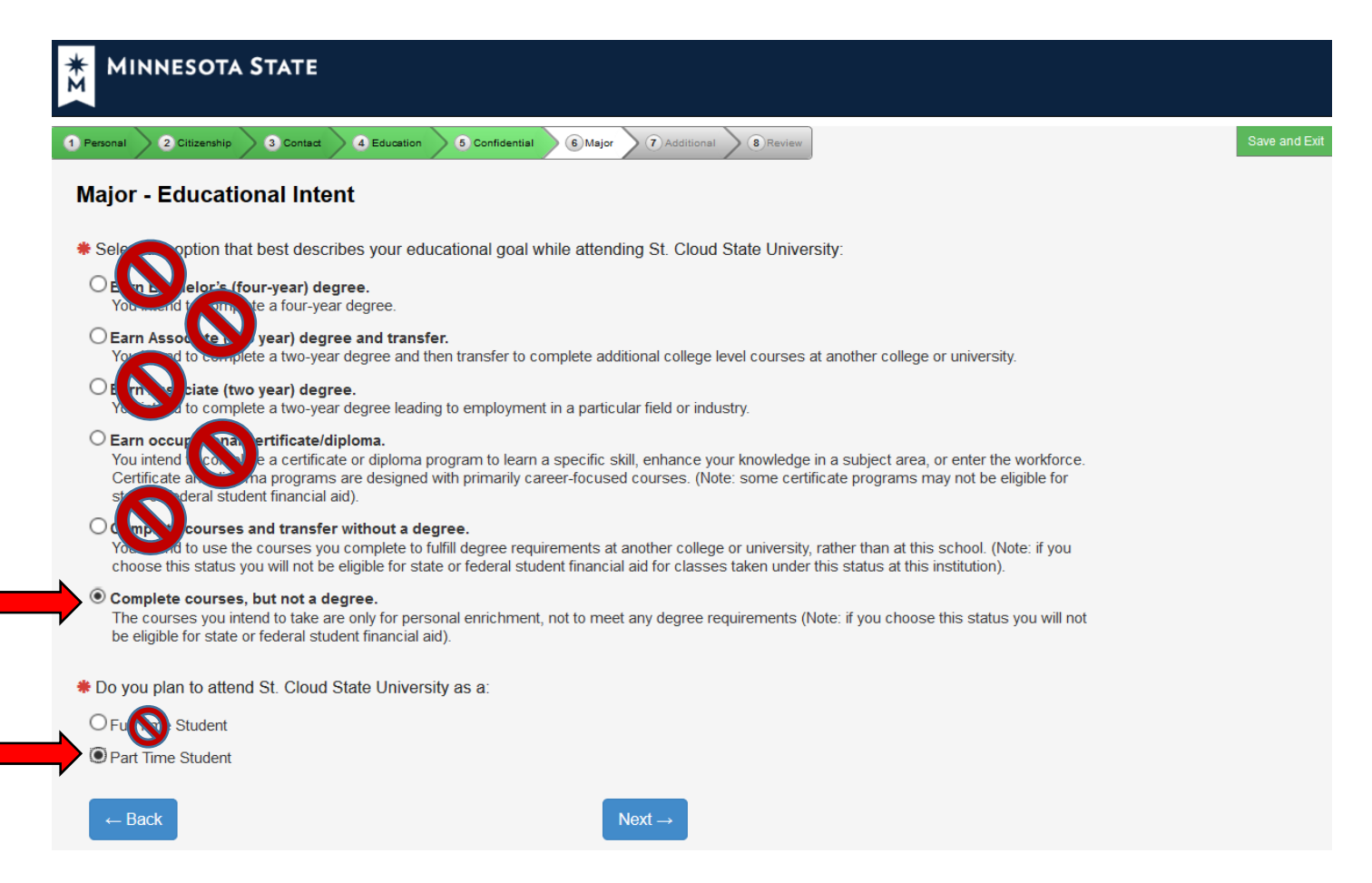

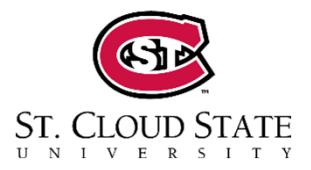

Please note: If these questions are not answered exactly as indicated, you will not be able to enroll for HHS courses and your application process will be delayed. 23. Major – Academic Program.

SKIP. Click Next.

| MINNESOTA STATE |                                                                                                    |                                                                                              |                                                              |                                                                            |                                                                                       |                              |
|-----------------|----------------------------------------------------------------------------------------------------|----------------------------------------------------------------------------------------------|--------------------------------------------------------------|----------------------------------------------------------------------------|---------------------------------------------------------------------------------------|------------------------------|
| 1               | Personal 2 Citizen:                                                                                                    | ship 3 Contact 4 Ed                                                                          | ducation 5 Co                                                | nfidential 6 Major                                                         | 7 Additional 8 Review                                                                 | Save and Exit                |
| N               | /lajor - Acad                                                                                                    | lemic Program                                                                                |                                                              |                                                                            |                                                                                       |                              |
|                 | Selecting a major/<br>choosing a major/                                                                                                    | academic program of interprogram is highly recomm                                            | erest is optional<br>nended.                                 | . However, to be eligible                                                  | e for financial aid                                                                   |                              |
|                 | Campus                                                                                                    | Delivery of Major                                                                            | Major                                                        | Degree seeking                                                             | Concentration                                                                         |                              |
|                 | ← Back                                                                                                    | + Add Major/Progr                                                                            | am Nex                                                       | t →                                                                        |                                                                                       |                              |
|                 | Important No.<br>If you have been a<br>arrest, charge, or<br>chances to obtain                                                                                                    | otice<br>arrested, charged, or con<br>conviction may have on y<br>federal, state, and other  | victed of any cri<br>/our chances of<br>higher educatic      | minal offense, you shou<br>employment in the field<br>n financial aid.     | uld investigate the impac<br>I you intend to study; or o                              | t that the<br>on your        |
| C               | You are encoded are encoded ar | couraged to access inforr<br>ation information by visiti<br>, <b>GPSLifeplan.org</b> , or by | mation about ca<br>ng <b>MinnState.e</b><br>v contacting the | reer opportunities in thi<br>du Academics Search<br>Career Services Office | s and other fields, as we<br>n, <b>CAREERwise Educat</b><br>at your college or univer | ll as other<br>ion,<br>sity. |
|                 |                                                                                                    |                                                                                              |                                                              |                                                                            |                                                                                       |                              |

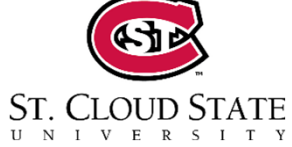

### 24. Major – Application Campus

All HHS applicants MUST select Huskies in the High School option regardless of whether you will also do PSEO or undergrad in the future.

| MINNESOTA STATE                                           |                                                         |
|-----------------------------------------------------------|---------------------------------------------------------|
| 1 Personal 2 Citizenship 3 Contact 4 Education 5 Confider | 6 Major     7 Additional     8 Review     Save and Exit |
| Major - Application Campus                                |                                                         |
| On which campus do you intend to receive services which   | le a student?                                           |
| S2S-Senior to Sophomore Program                           |                                                         |
| ○ St. Cloud State University                              |                                                         |
|                                                           |                                                         |
| ← Back                                                    |                                                         |

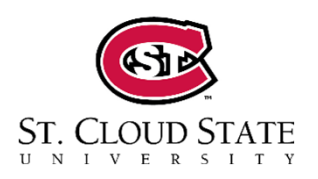

Please note: If this question is not answered exactly as indicated, you will not be able to enroll for HHS courses and your application process will be delayed.

### 25. Major: Application Information

Have you attended St. Cloud State University before? **No.** 

Click Continue to Additional.

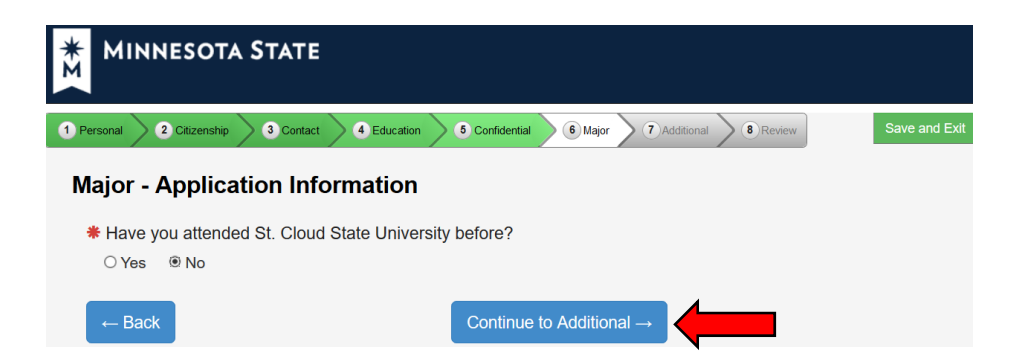

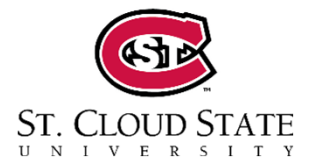

### 27. Application Review:

Personal Information Citizenship Information Contact Information High School Information Term Educational Goal – Complete courses, but not a degree Type – Post Secondary Enrollment Options (PSEO) Status – Part Time

After verifying that all information is correct, click Continue to Submit Application.

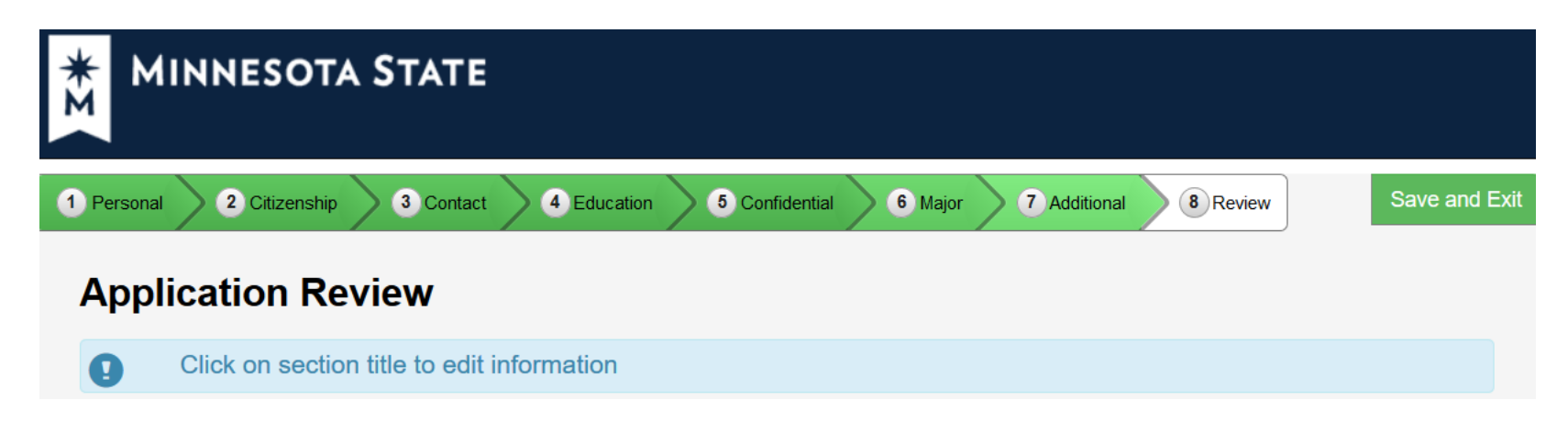

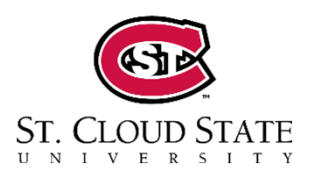

Please note: If these questions are not answered exactly as indicated, you will not be able to enroll for HHS courses and your application process will be delayed. 28. Check the box to select the current application.

Check the box about ACT scores.

Enter your password, then click Submit Selected Application(s).

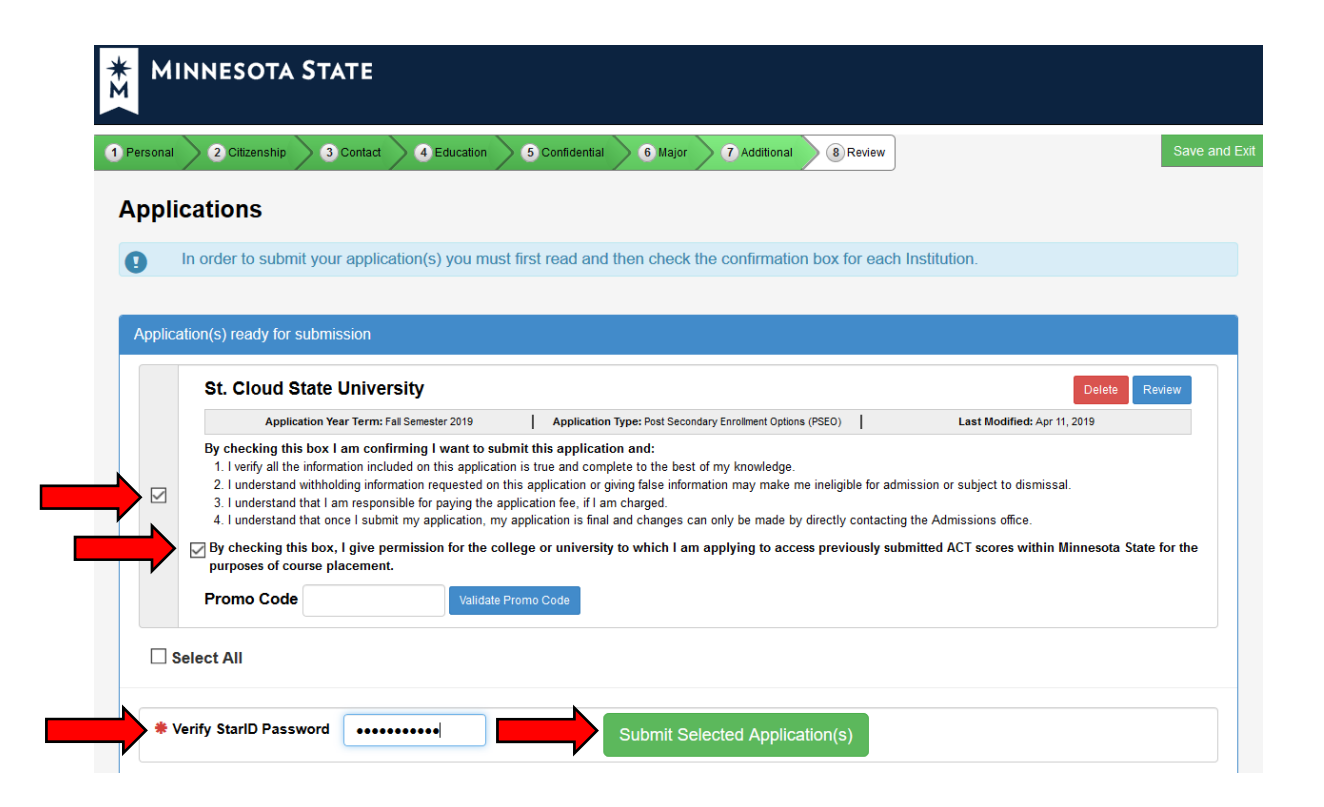

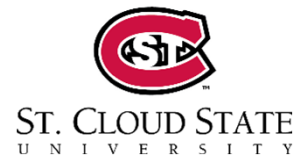

Congratulations!

You have submitted your application.

Please note that this does NOT register you for college credit at SCSU. You will register during the first two weeks of your course.

At the top of the screen, if there is a 8 digit number, this is your SCSU TechID. Otherwise, it will be emailed to you.

Make sure to keep your StarID and password in a safe spot, you will need these again for registration and throughout your HHS course.

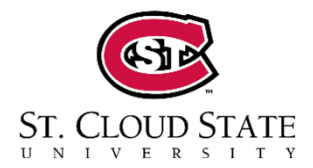

# **Questions?**

## huskiesintheHS@stcloudstate.edu

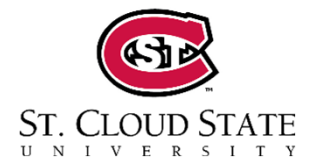